# **Sample Delivery Station**

Guideline – general instruction & information

#### 0. General Overview – Service Overview

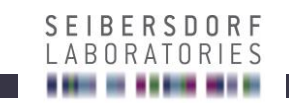

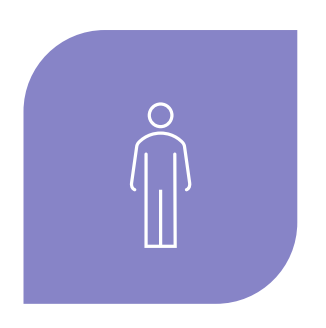

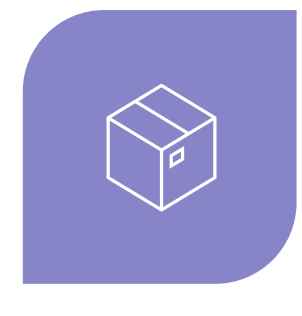

#### **DOORMAN SERVICE**

Monday-Friday: (non-Holiday)

06:00 - 18:00

#### **DELIVERY STATION**

Monday-Friday Night: 18:00 – 06:00 Weekend / Holiday: 00:00 – 24:00

#### **0**. General Overview – Location of the delivery station

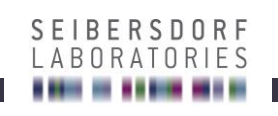

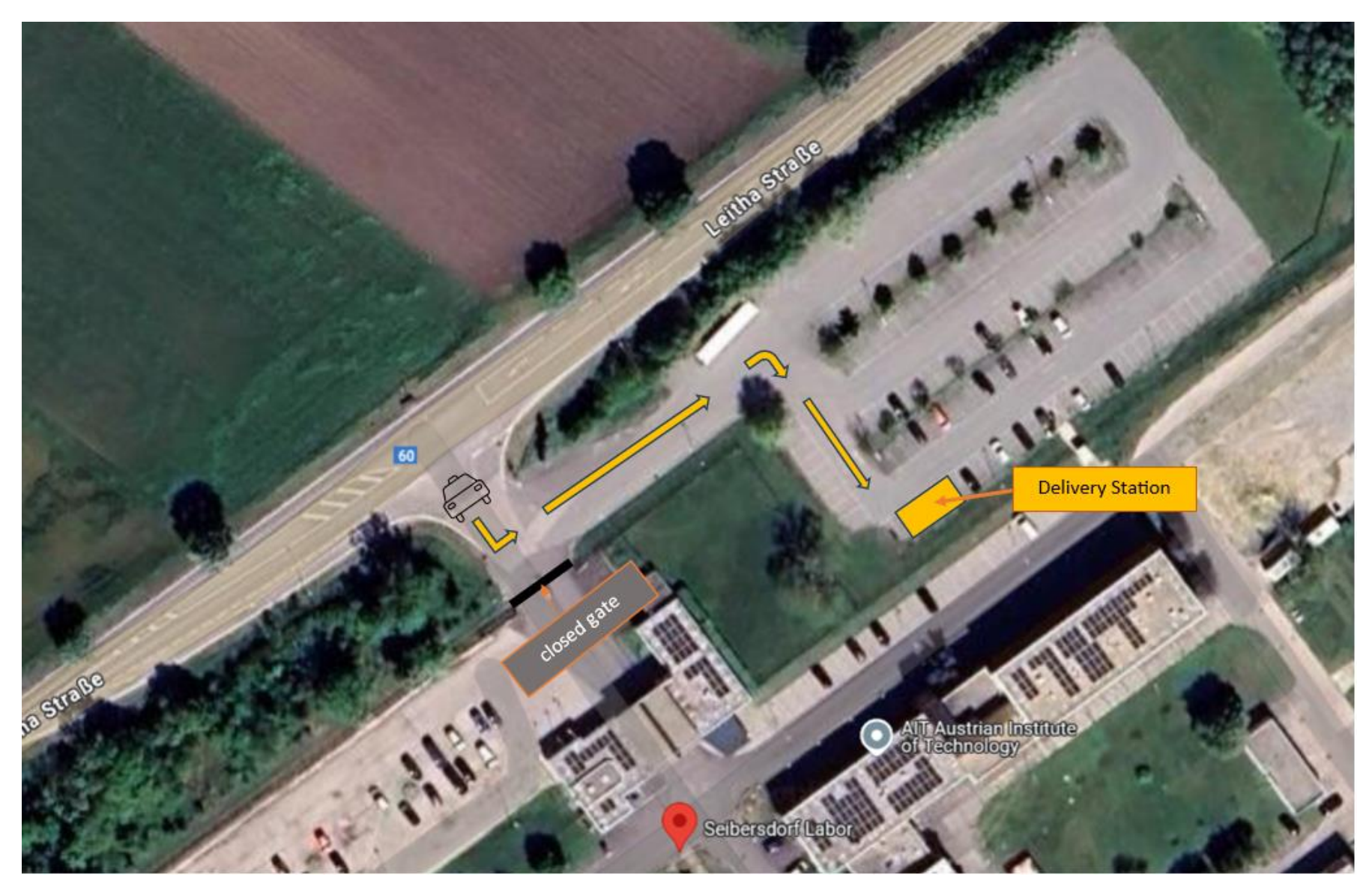

## 0. General Overview – Guidance to the delivery station SEIBERSDORE

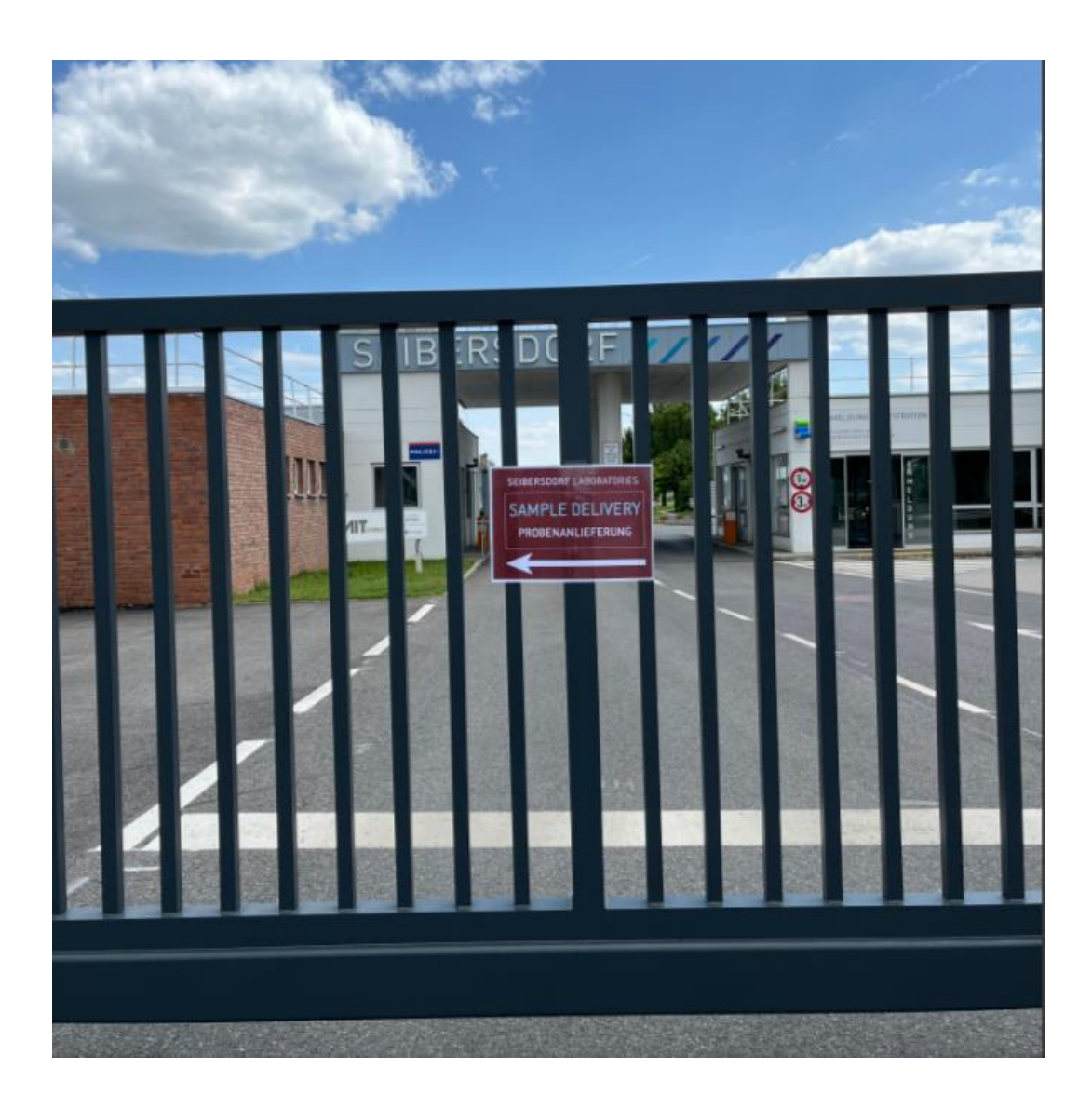

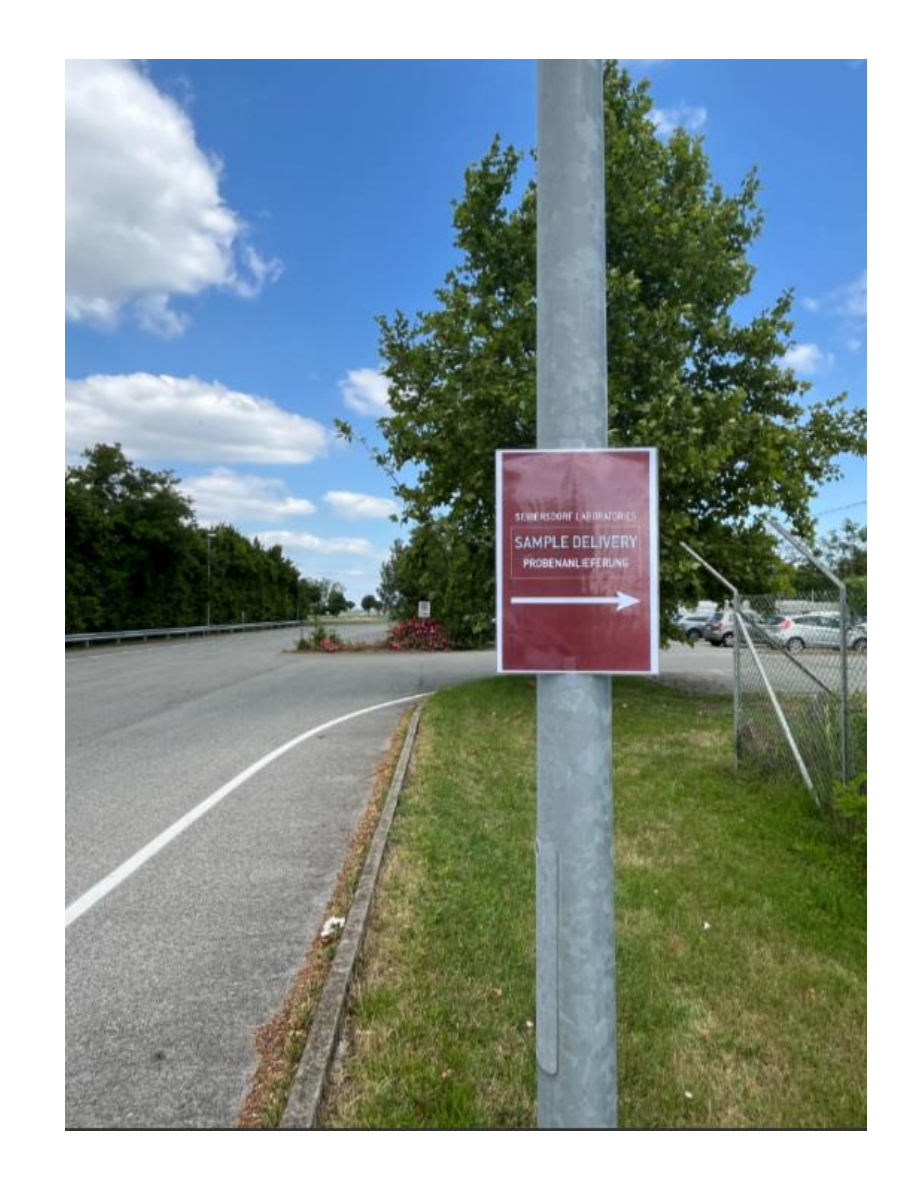

## 0. General Overview – Guidance to the delivery station

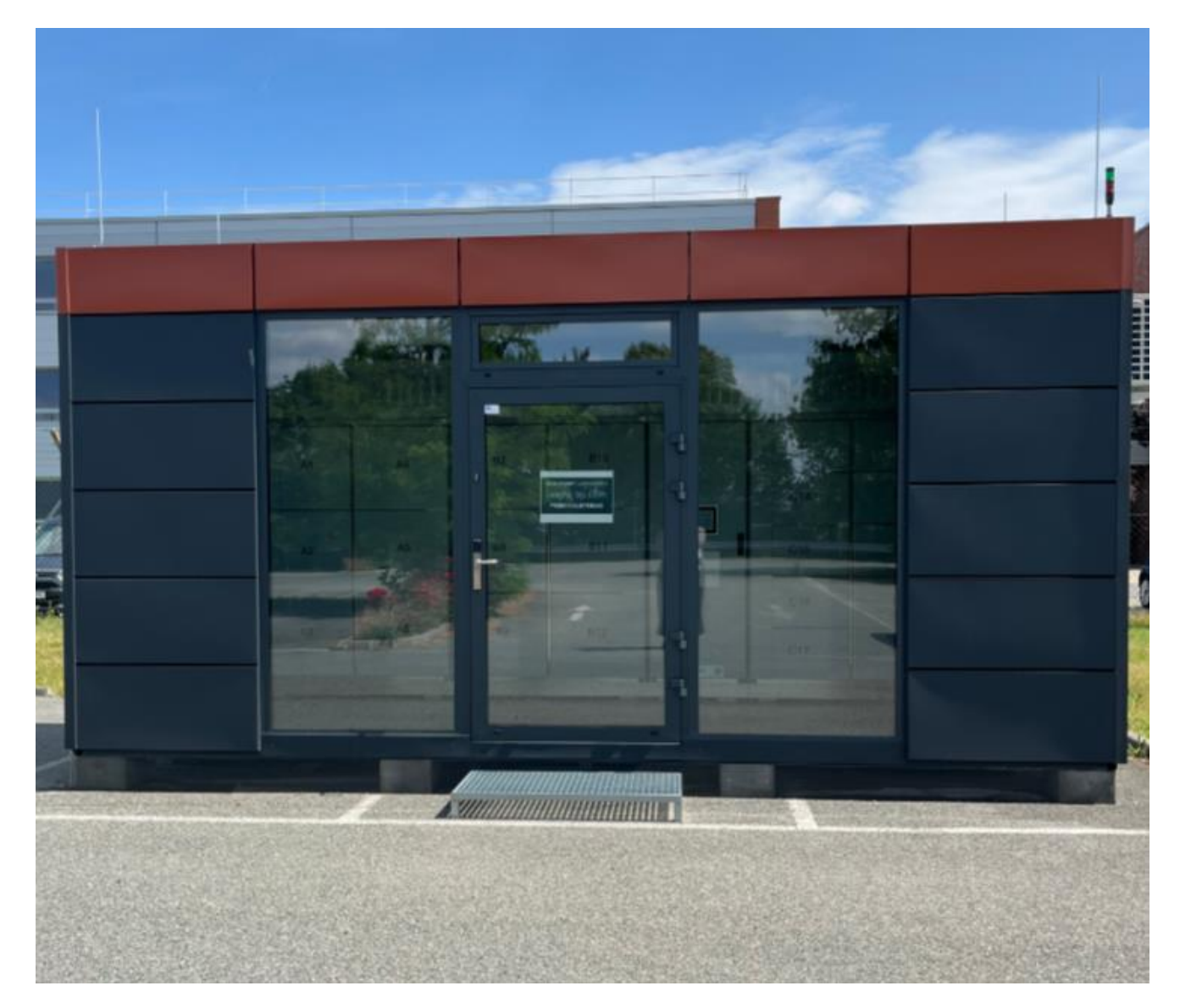

SEIBERSDORF

#### 0. General Overview – Guidance to the delivery station

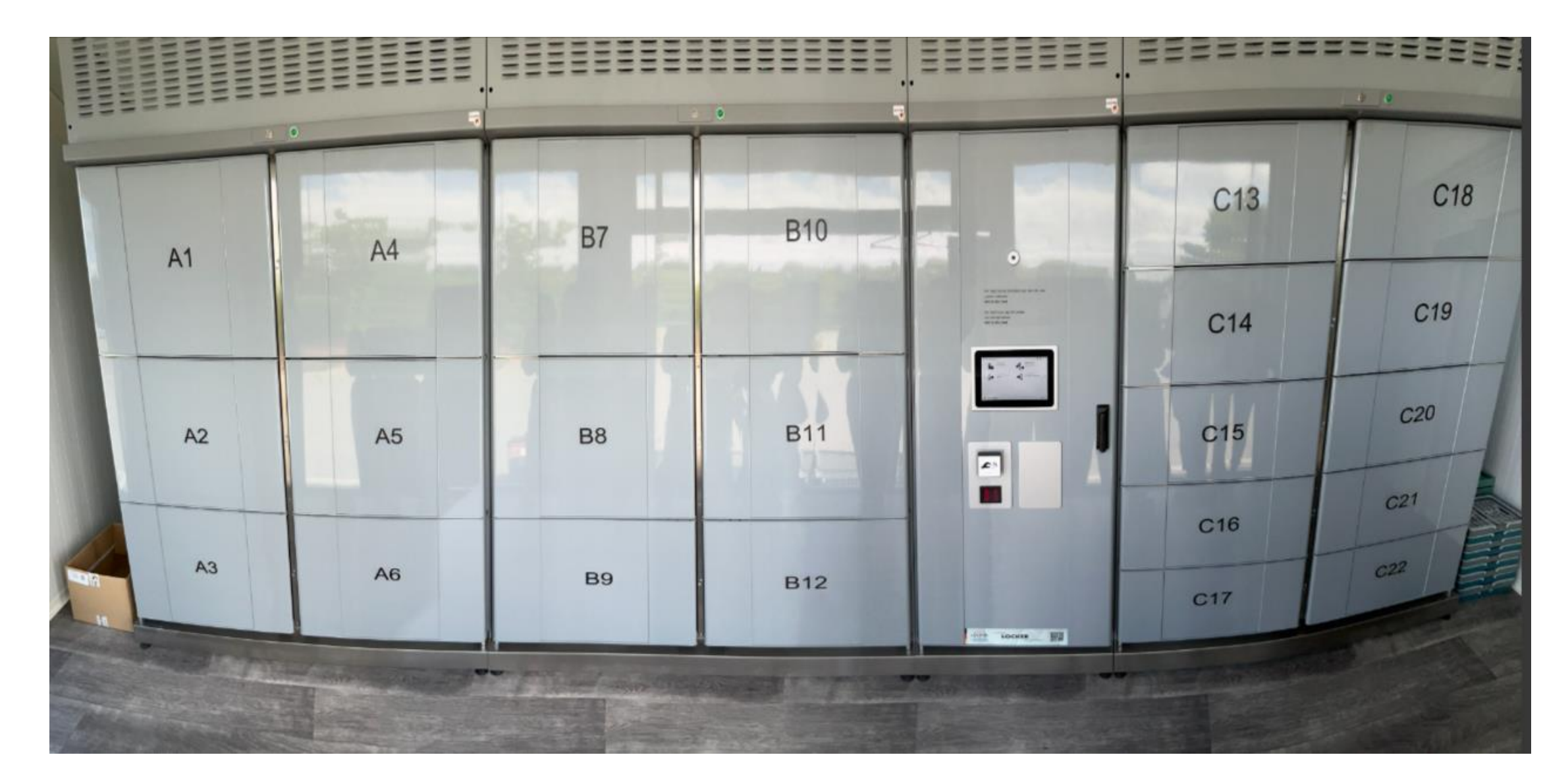

#### 0. General instruction on the application

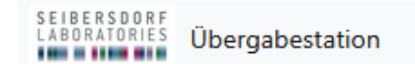

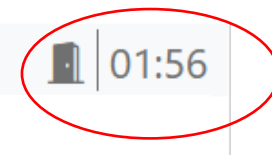

Automatic timeout / logoutThe session is closed if you do not click on a page for longer than the specified minutes.

|                                                                                  |                                                                                                    | Help & Support ×                                                                      |
|----------------------------------------------------------------------------------|----------------------------------------------------------------------------------------------------|---------------------------------------------------------------------------------------|
|                                                                                  |                                                                                                    | Für (technische) Unterstützung rufen Sie bitte unsere Leitwarte:<br>• +43 50 550 2444 |
|                                                                                  |                                                                                                    | For (technical) support please call our tech center:                                  |
|                                                                                  |                                                                                                    | If any troubles accure dail this number and                                           |
| ← Back                                                                           | Cancel Help                                                                                                    | you will get support by our technical campus<br>service                               |
| Gets back to last page. Not possible after you put something already in a locker | Stops the whole process – you will endup at the arrival page<br>Not possible after you put something already in a locker |                                                                                       |

# **Sample Delivery Station**

Guideline – all clients

✓ Do the paperwork

✓ Get samples and paperwork ready to be put in the locker

Now you are ready to pay attention to the Arrival Screen in the station

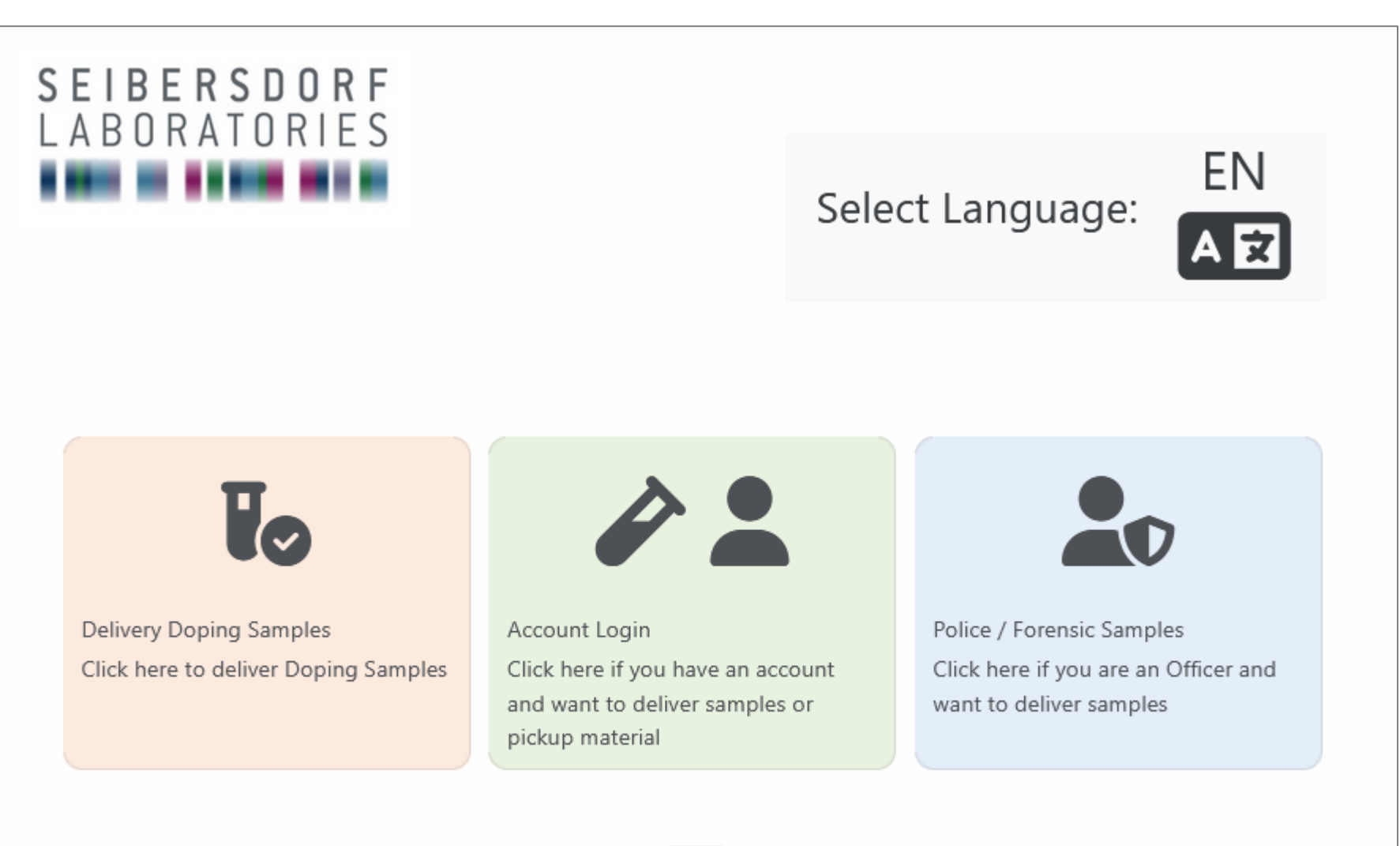

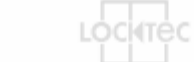

SEIBERSDORF

## 2. Change language $\rightarrow$ select language (optional)

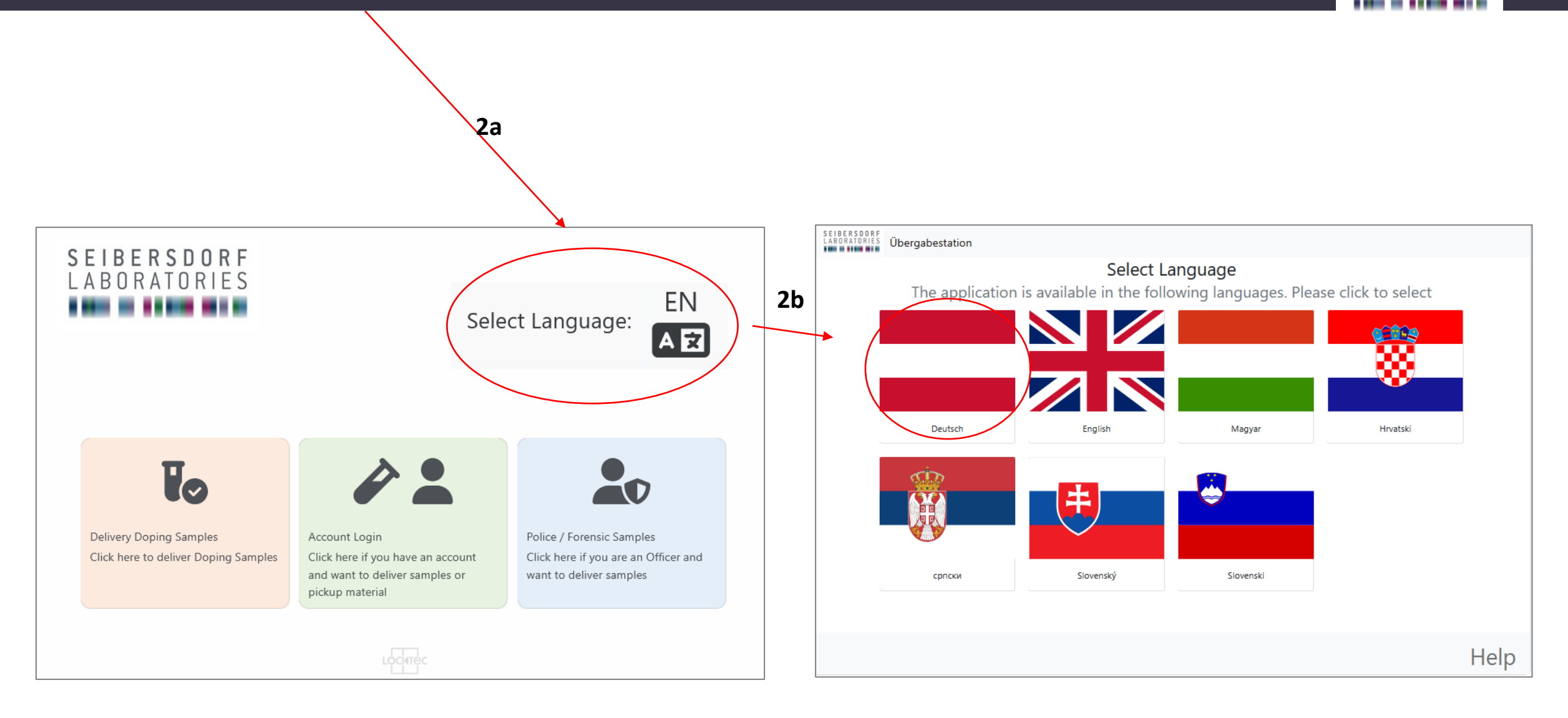

SEIBERSDORF

#### 3. Deliver Doping Control Samples (available for everyone)

SEIBERSDORF LABORATORIES

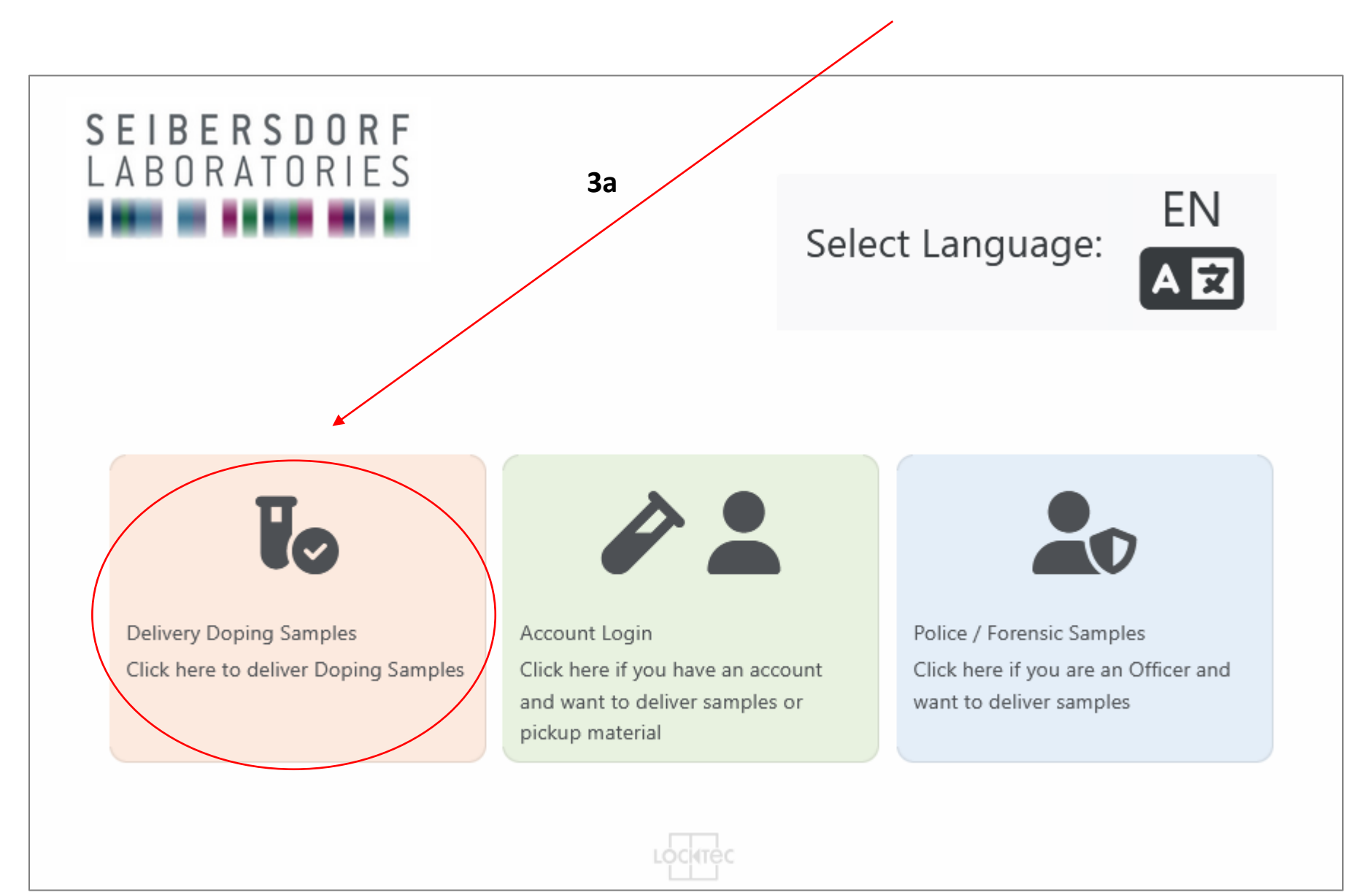

Seibersdorf Labor GmbH | Doping Analytics

#### 4. Let us know who you are (just click the fitting description)

SEIBERSDORF LABORATORIES

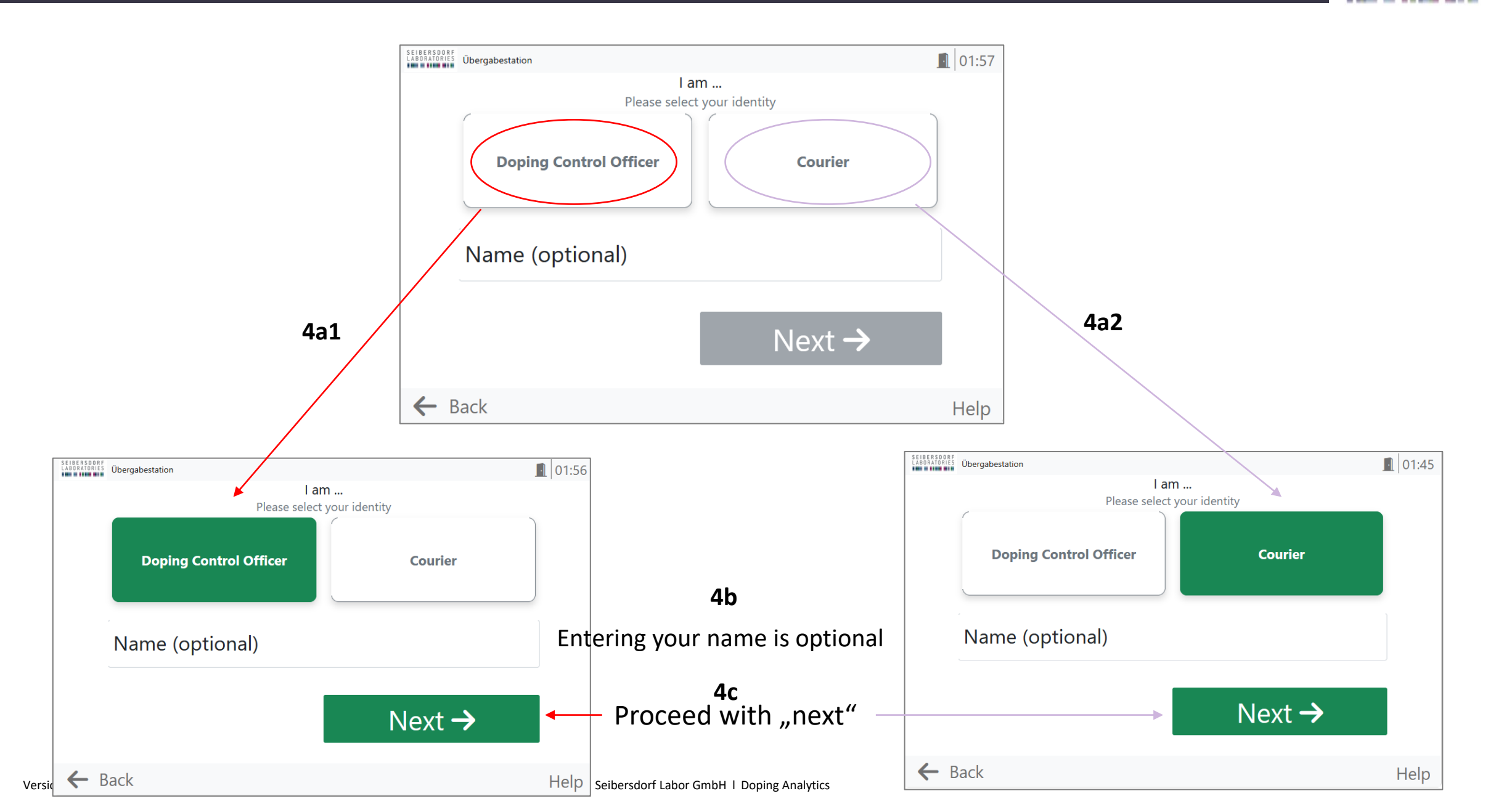

## 5. ABP Blood included – important for the Lab

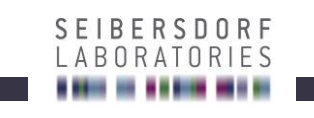

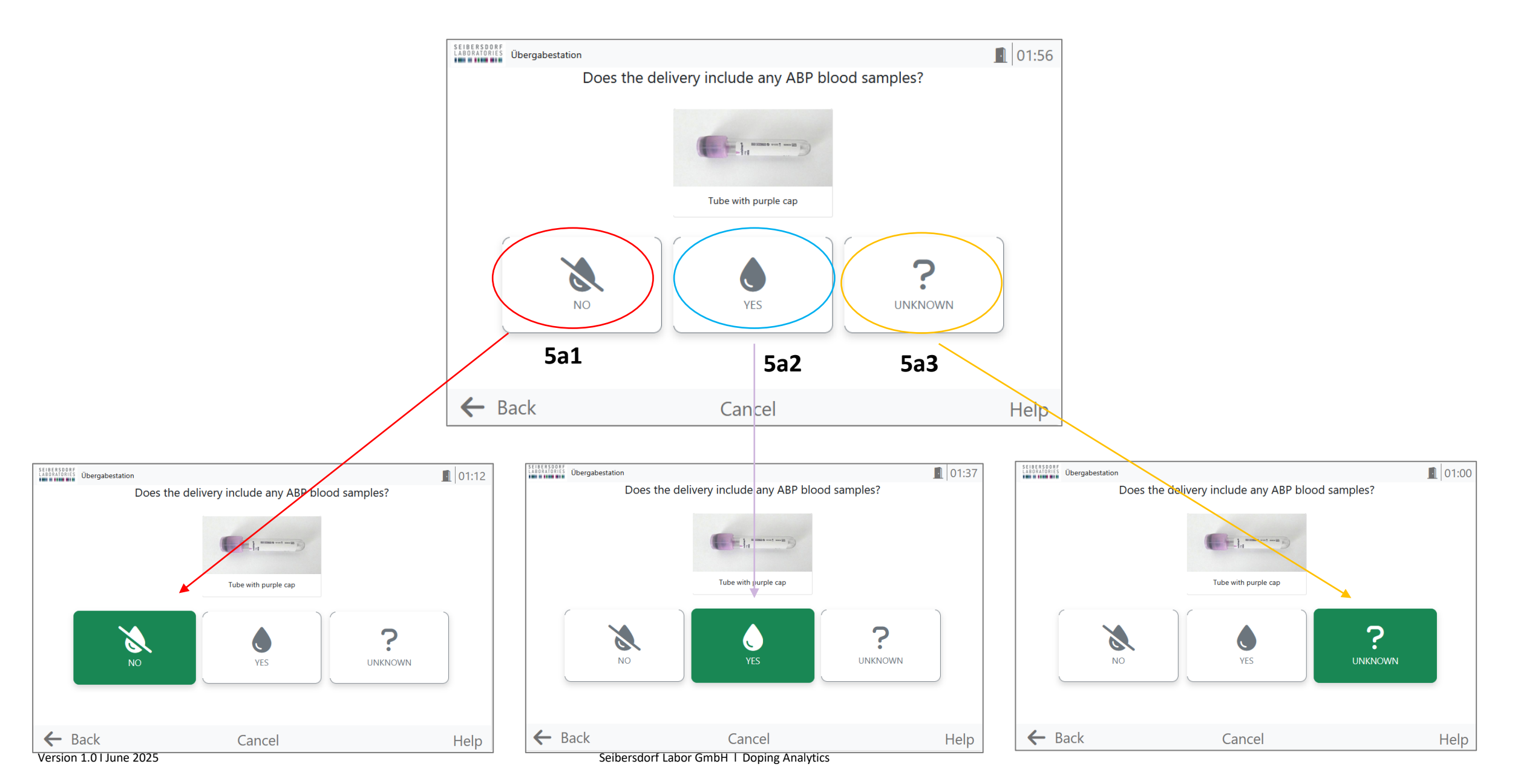

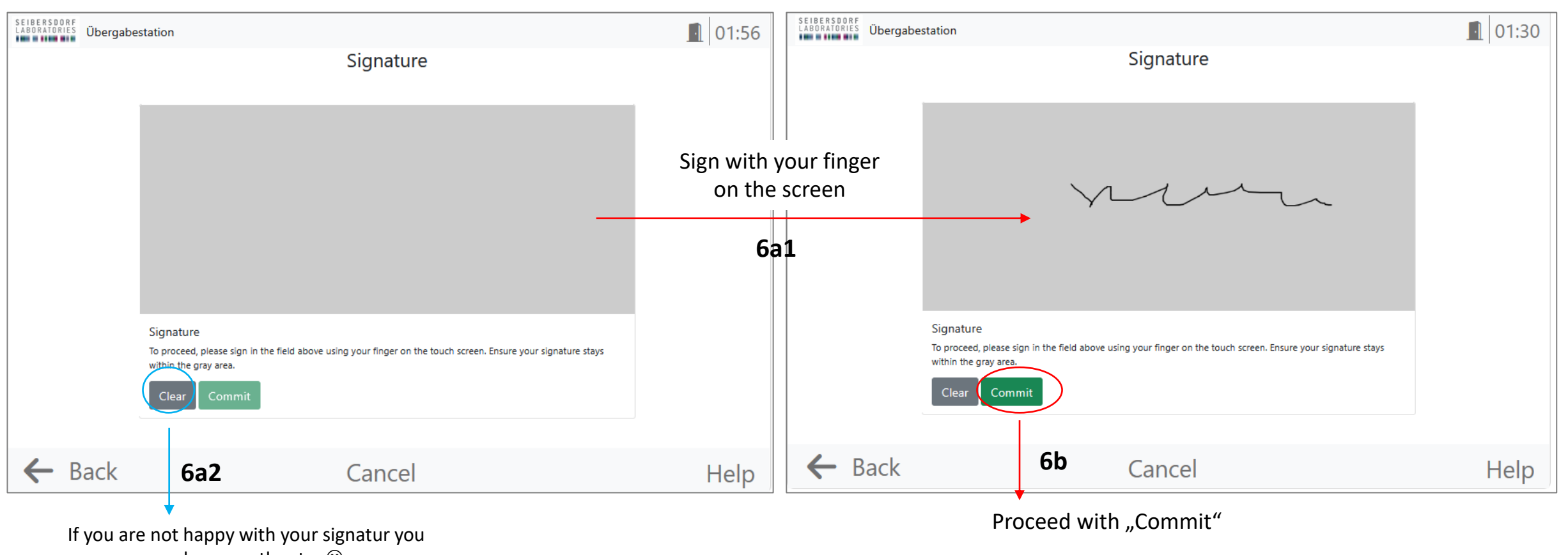

can have another try 😳

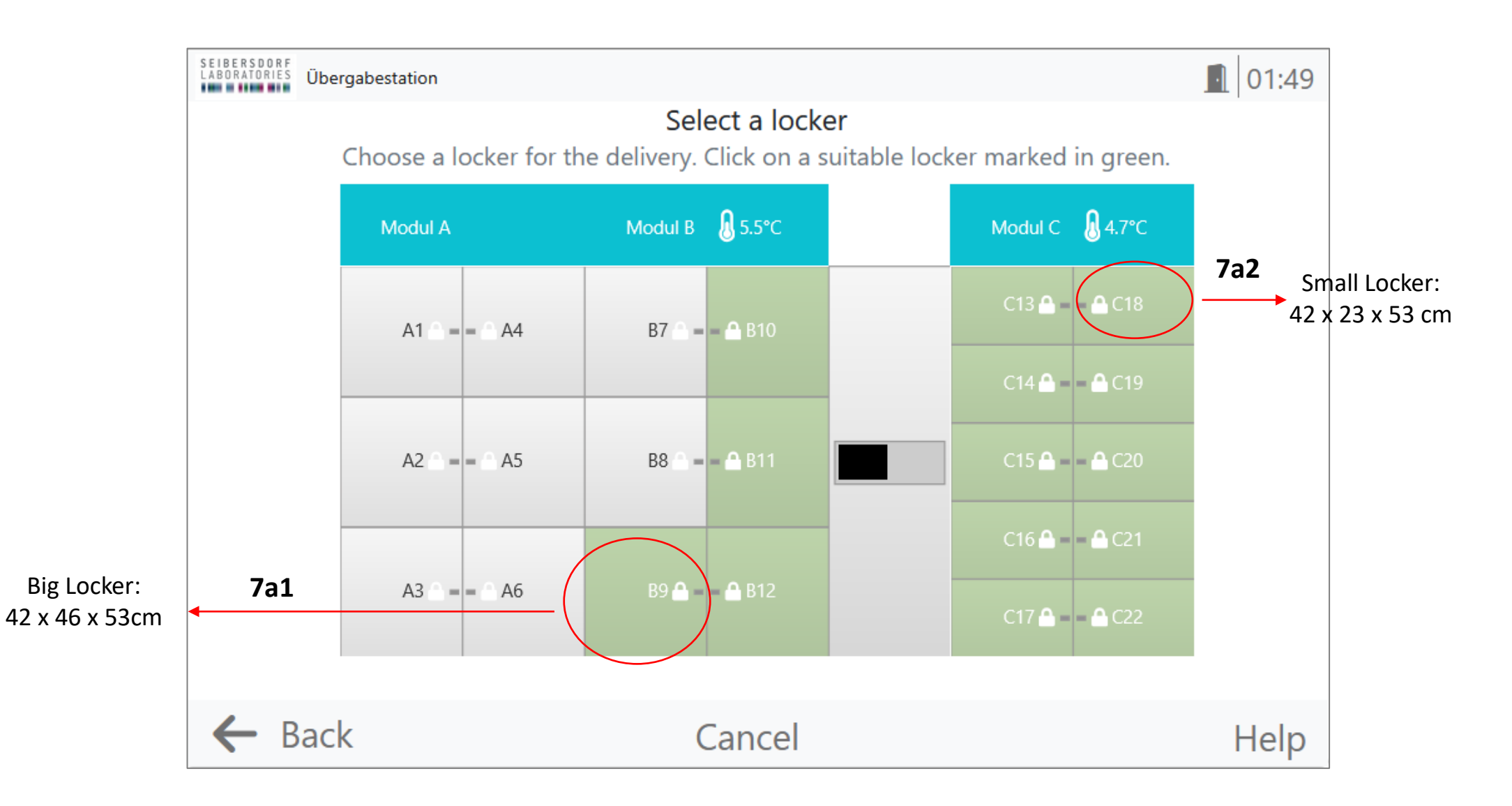

#### 8. Locker is selected

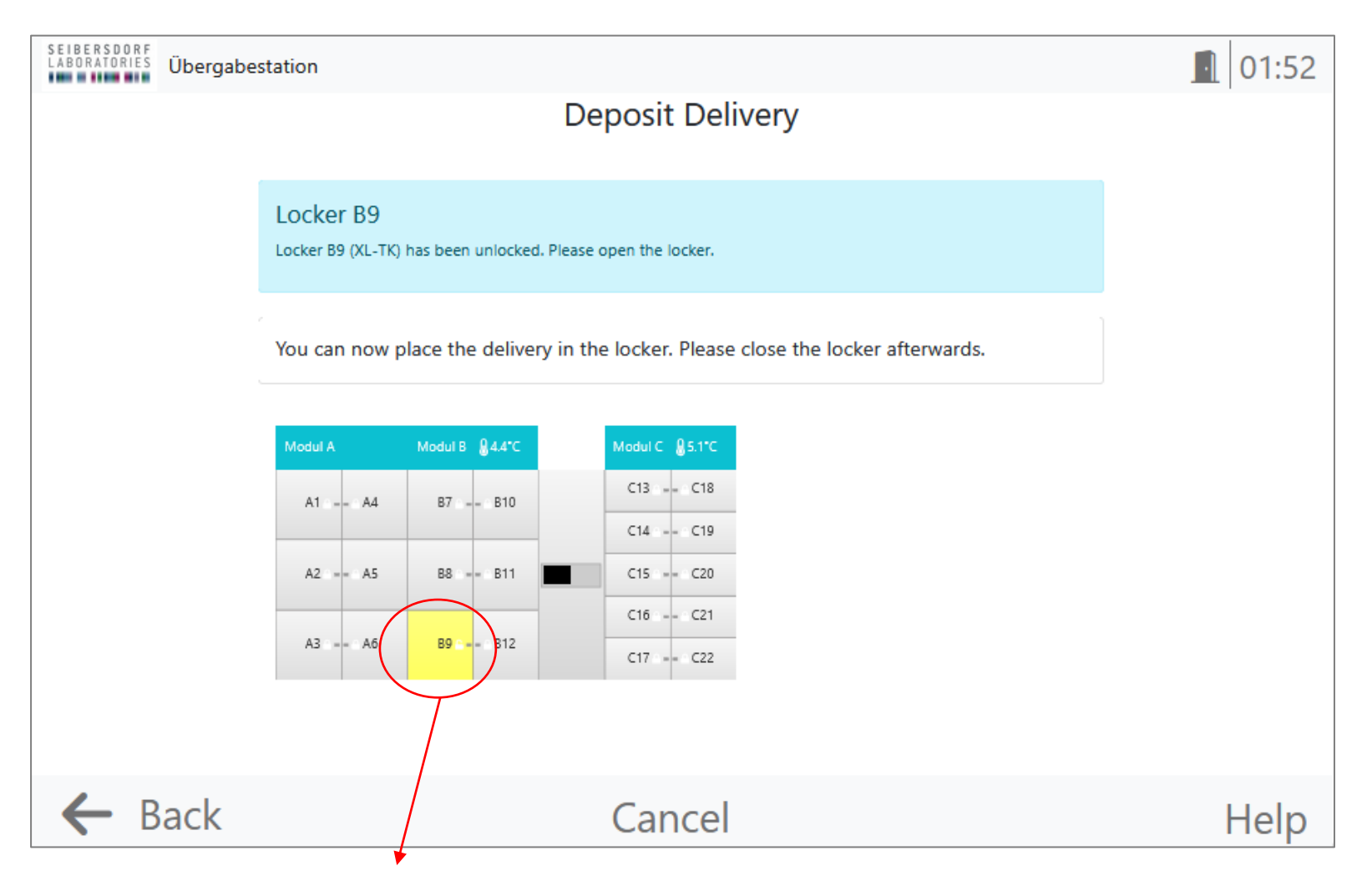

The picked one turns yellow and is now unlocked

The name displayed (B9) is also visible on the locker beside you. You can open and put your samples in

## 9. Actions to put in the samples and paperwork

#### SEIBERSDORF LABORATORIES

Look out for green light to finde the modul

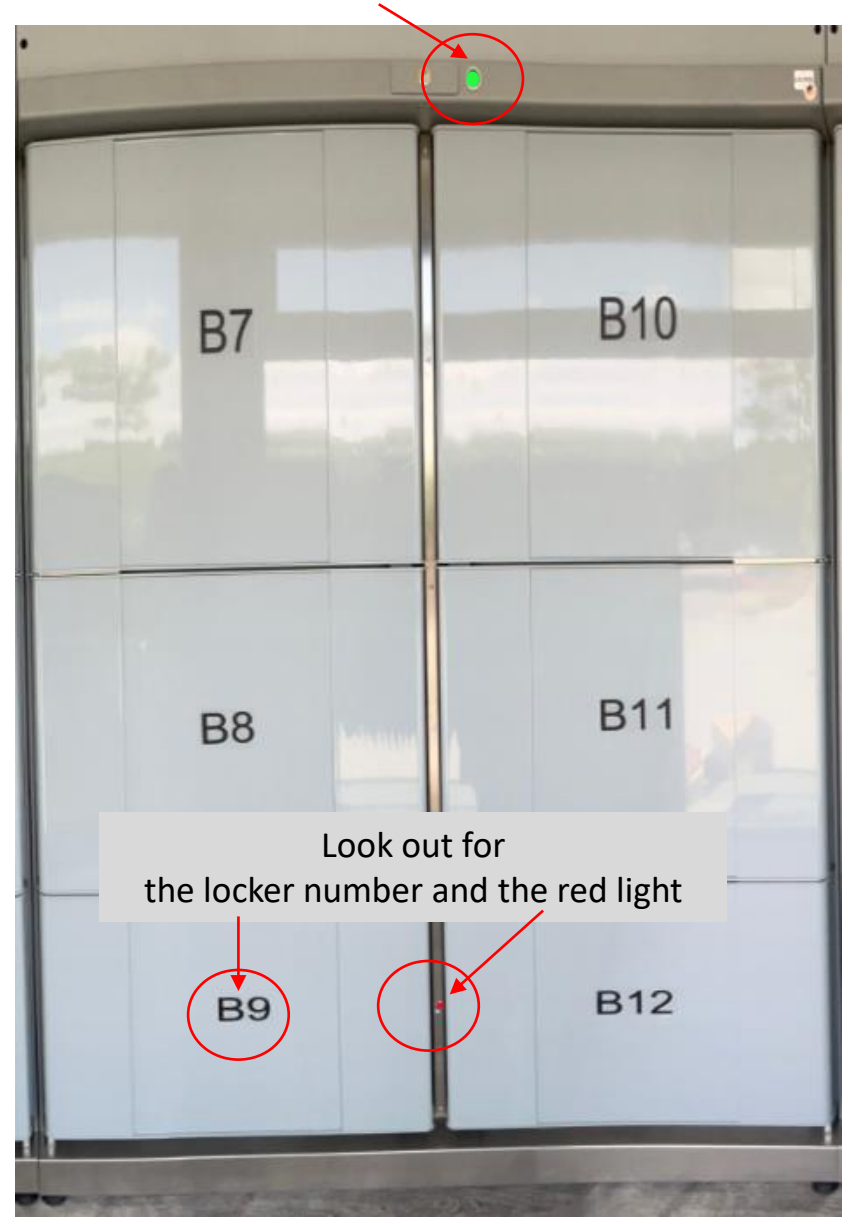

Open the locker

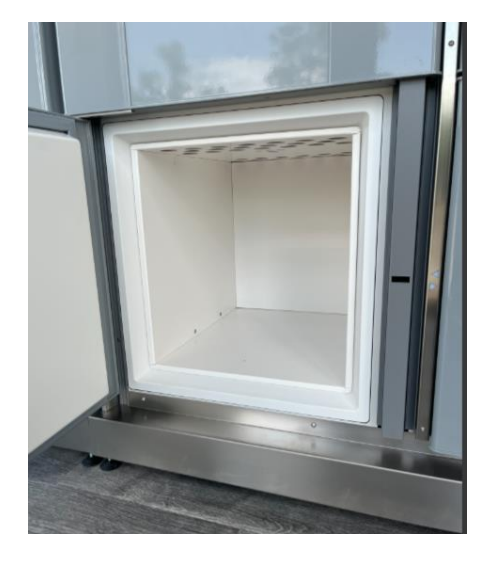

#### Put the sample and paperwork in

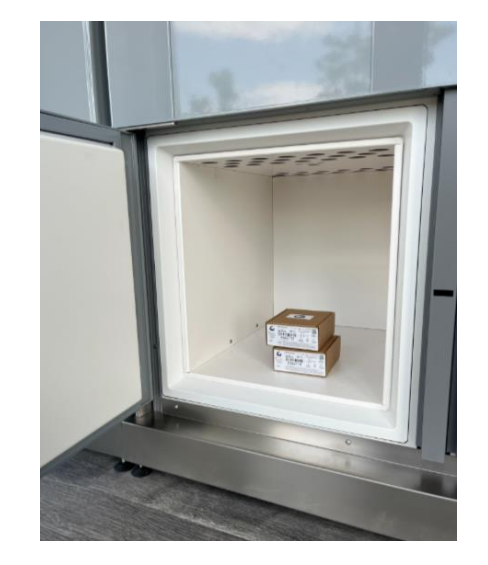

Close the locker And look at the screen

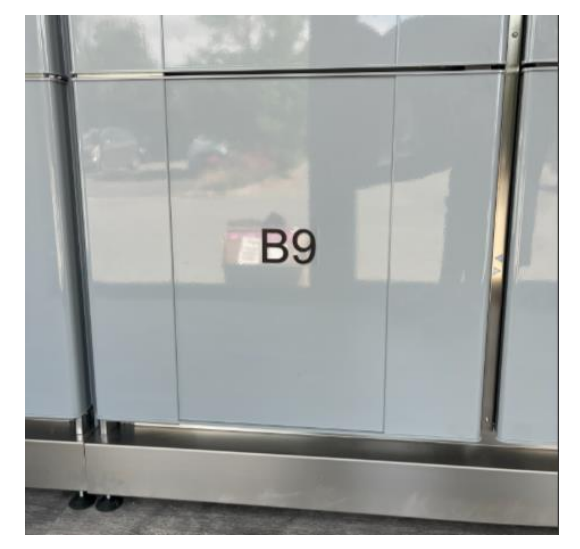

#### 10. Options after the locker is closed

SEIBERSDORF LABORATORIES

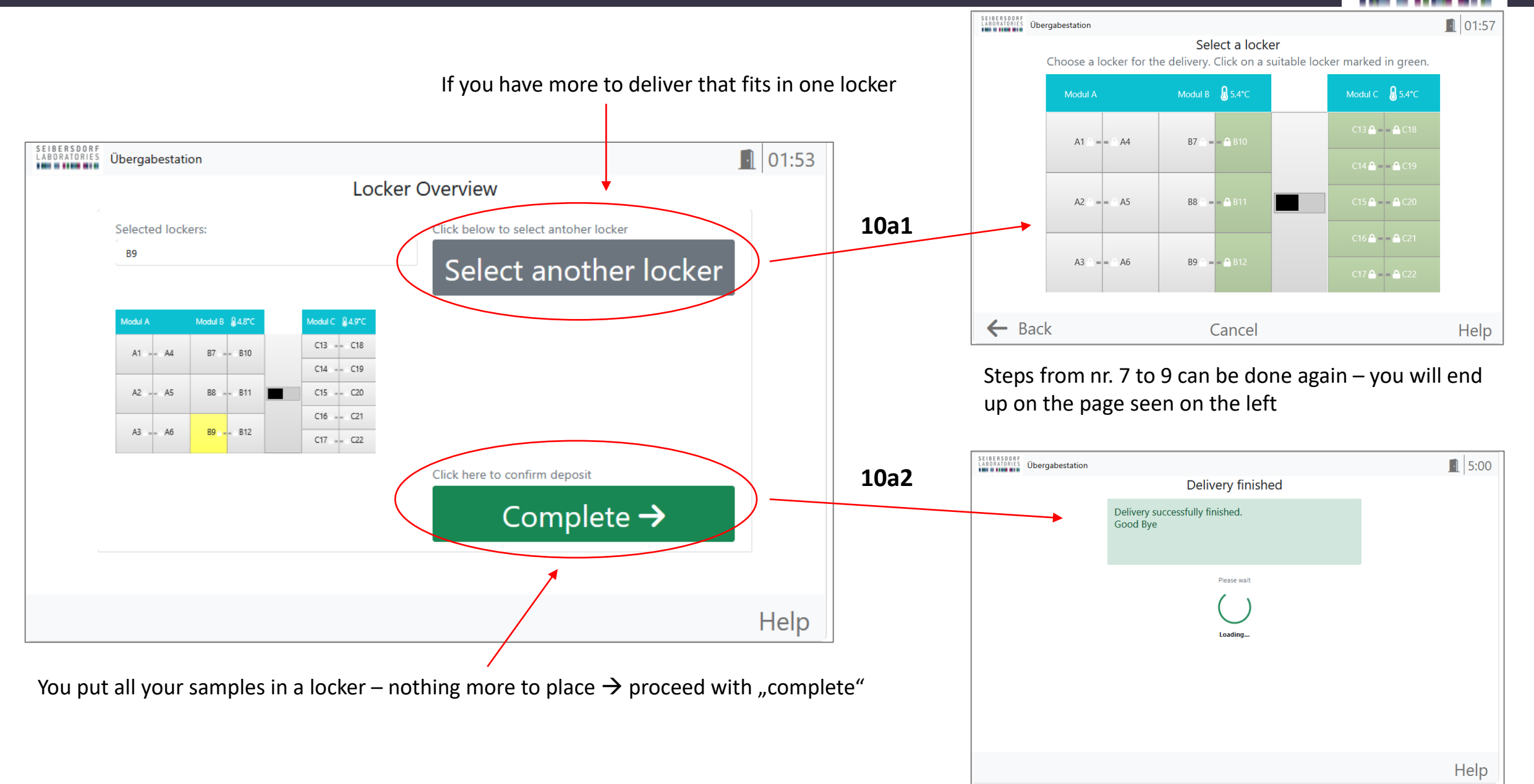

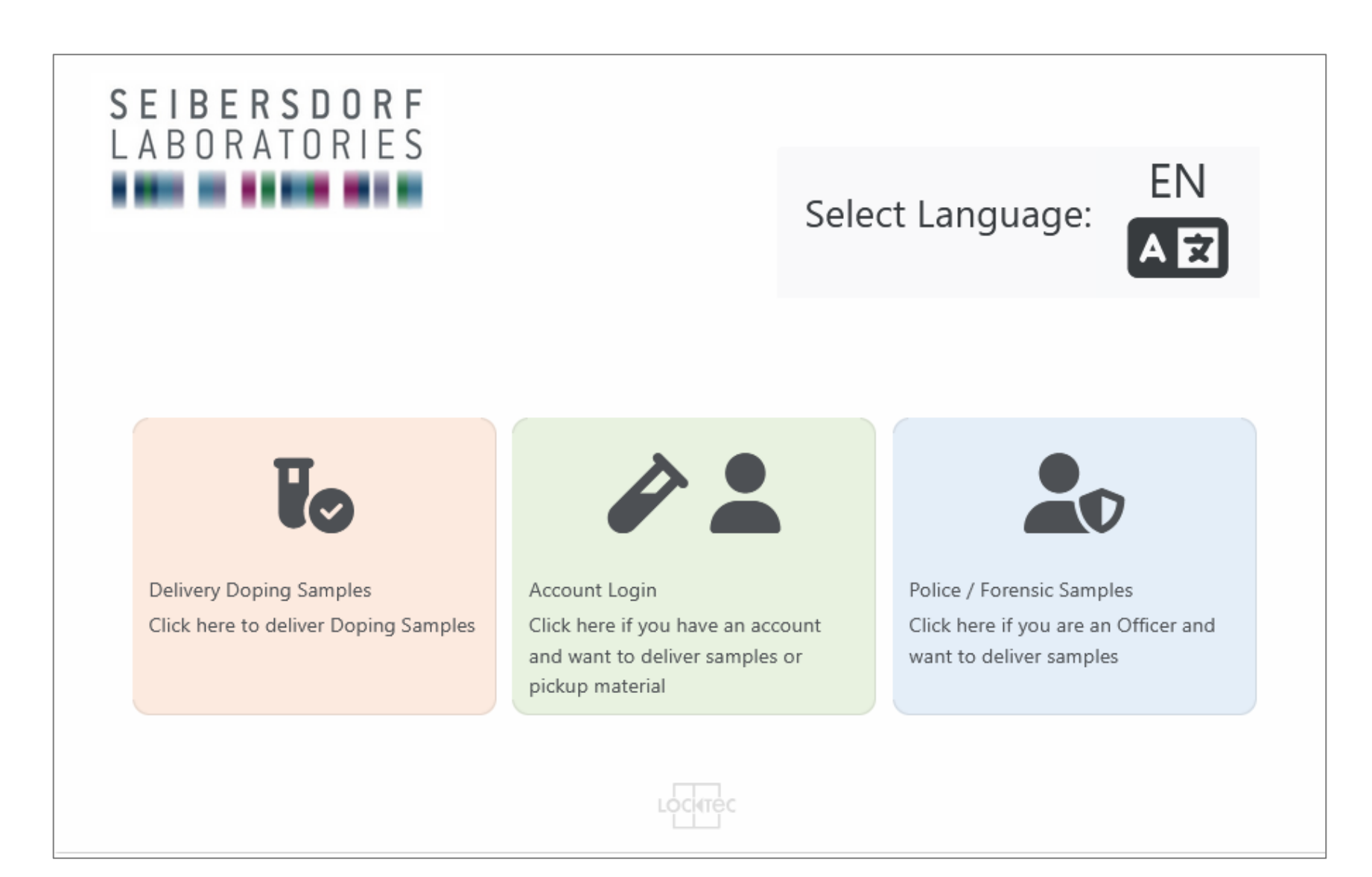